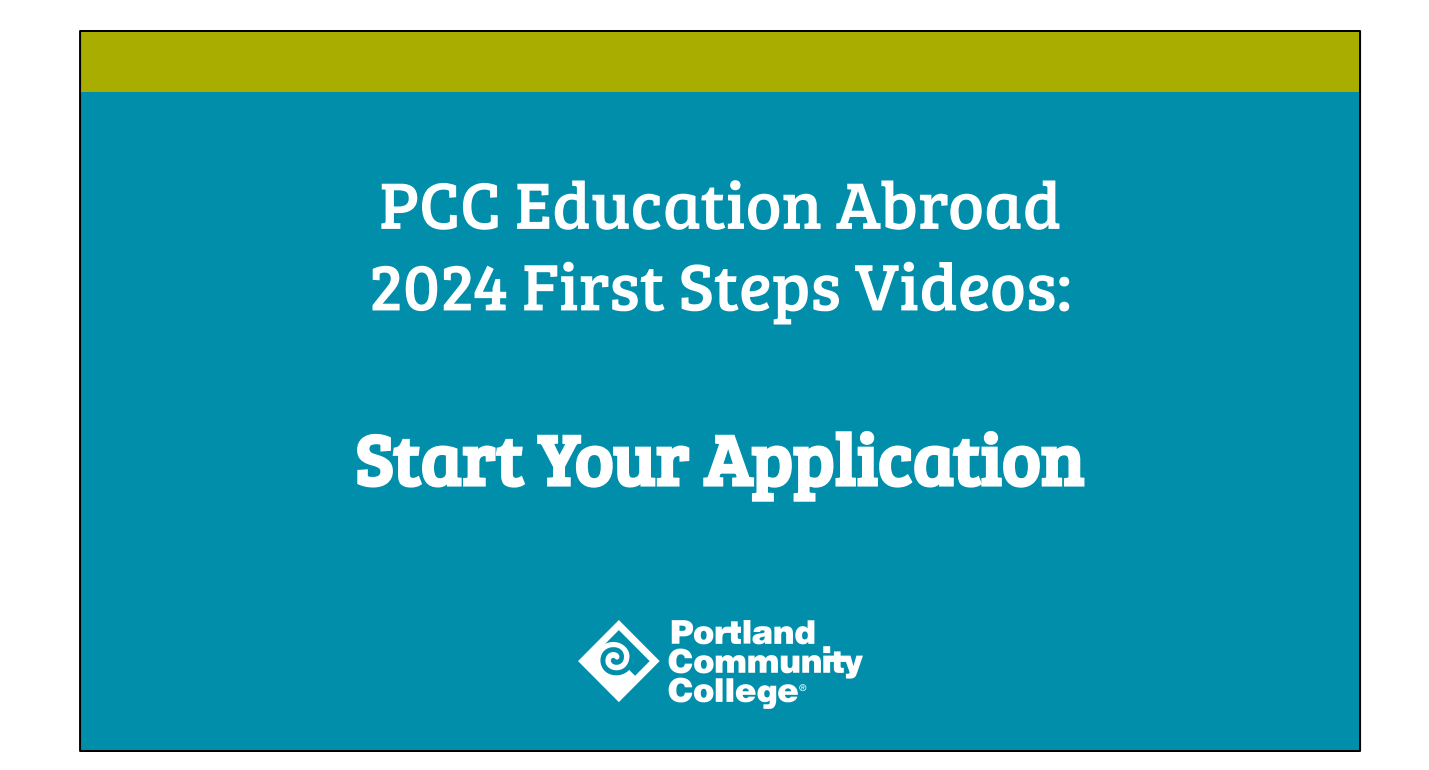

Hello, and welcome. My name is Adriane Bolliger, and I am an advisor in the PCC Education Abroad Office. This is the First Steps Video on how to start your application for a study abroad program at PCC. This video will guide you through the account creation and application process, so let's get started.

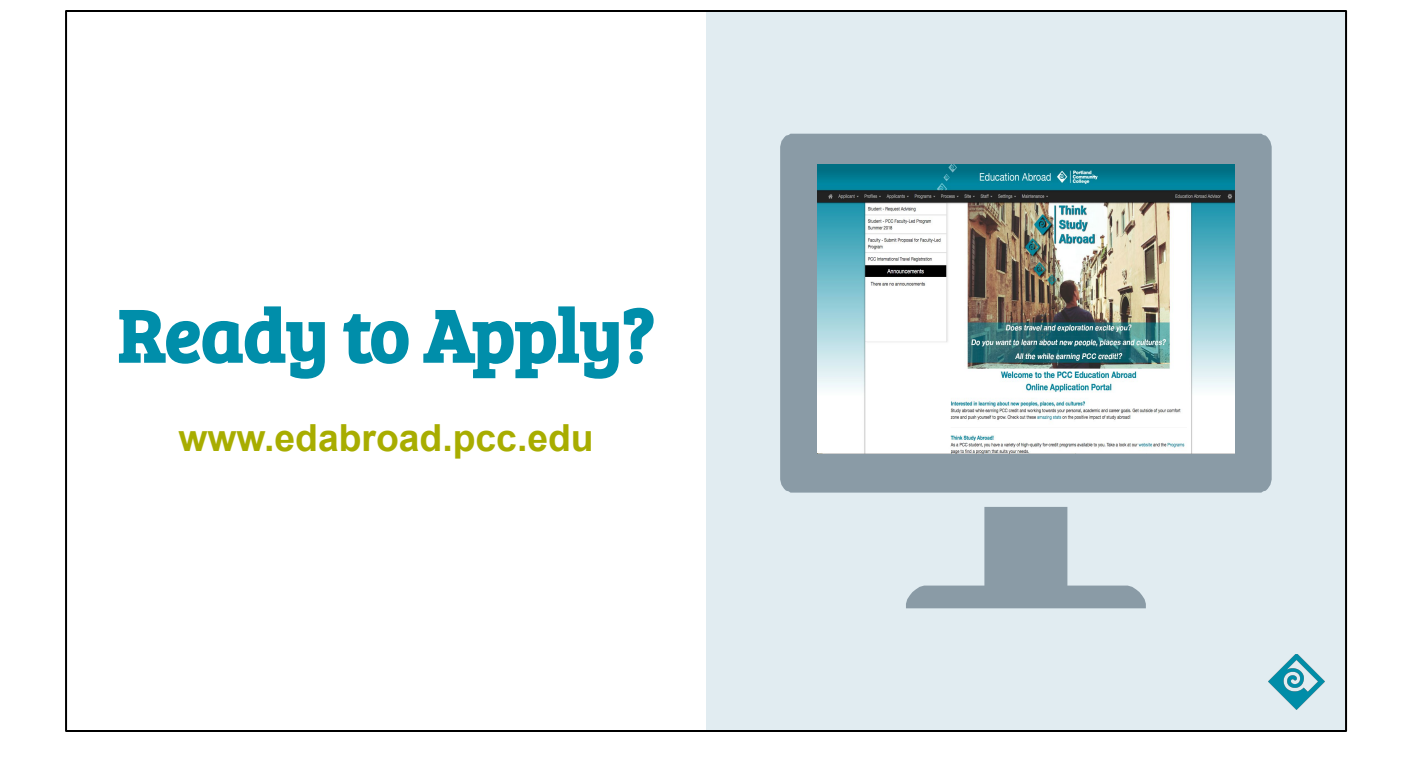

When you are ready to apply to a PCC study abroad program, navigate to the Education Abroad Portal at <u>www.edabroad.pcc.edu</u>.

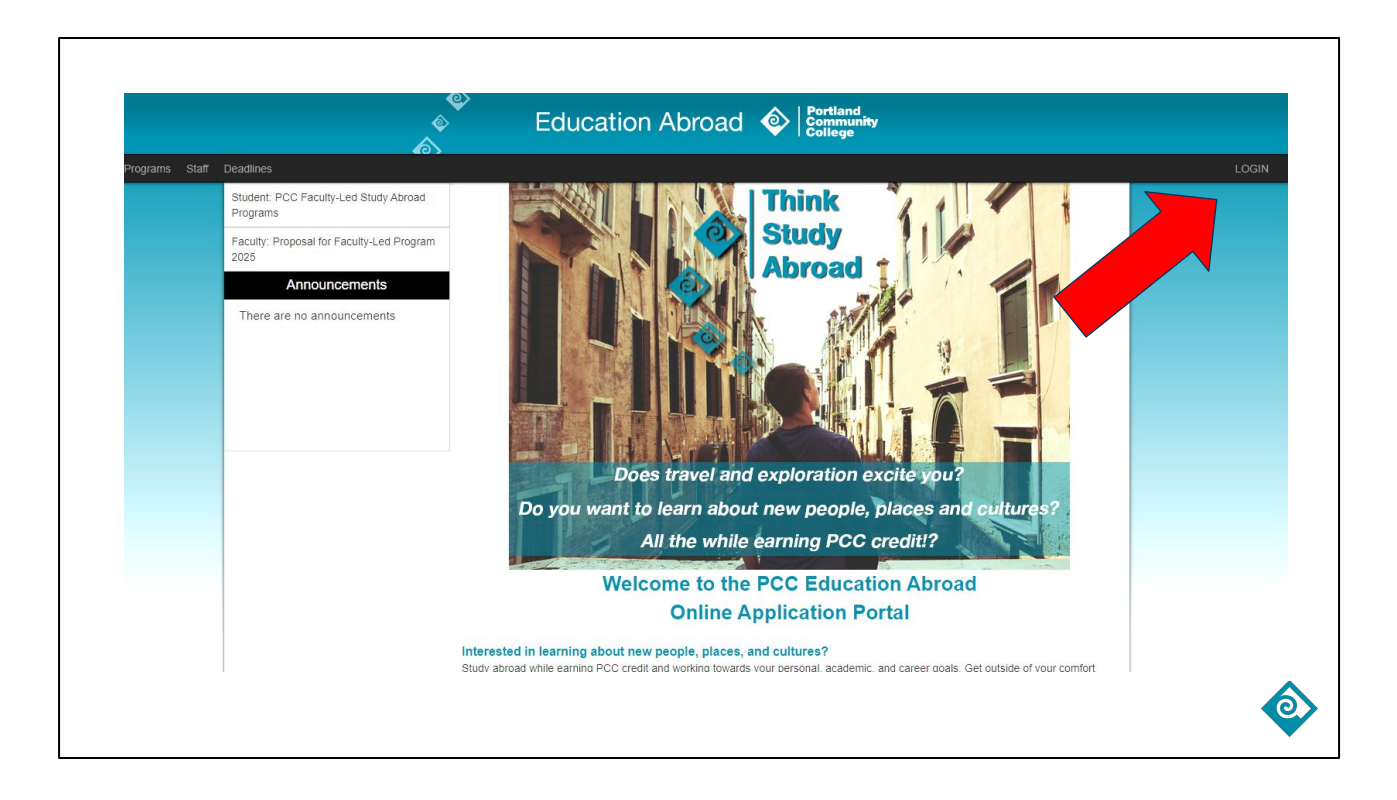

The homepage will look like this, with the PCC Education Abroad logo at the top of the page. To start the application process, click the "Login" button in the upper right-hand corner of the screen.

| First time | e applying? Create Account                                                                  |   |
|------------|---------------------------------------------------------------------------------------------|---|
|            | User Login<br>Log in to get started.<br>Log in with Campus ID<br>Log in with Portal Account |   |
|            | New User? Create Account                                                                    |   |
|            |                                                                                             | Ó |

If this is the first time you are applying to a PCC study abroad program, you are considered a "new user". Click on the Create Account link at the bottom of the page to set up your account.

# **New User Registration**

|                                                                                                    | User Rec                            | gistration                          |   |
|----------------------------------------------------------------------------------------------------|-------------------------------------|-------------------------------------|---|
| New use                                                                                                   | r please complete the fc            | orm below to create your account.   |   |
| 🐸 Email *                                                                                                 |                                     |                                     |   |
| Please enter an email                                                                                     |                                     |                                     |   |
| Erist Name *                                                                                              |                                     | & Middle Name                       |   |
| Last Name *                                                                                               |                                     |                                     |   |
| 2 Phone Number (optional)                                                                                 |                                     |                                     |   |
| ▲ Your Institution (optional)                                                                             |                                     |                                     | - |
| If you are not currently at an institution                                                                | you may skip this. Otherwise, pl    | lease select your home institution. |   |
| A Password *                                                                                              | ø                                   | Password Confirmation *             | ø |
| O Password requires a min. length of<br>O Password requires number<br>O Password required the use of Uppe | B<br>rcase and Lowercase charactere |                                     |   |
|                                                                                                    | Reg                                 | gister                              |   |
|                                                                                                    | Already have an acco                | ount? Login Now                     |   |

A new User Registration window will appear. As you fill out your new account information, please make sure to use your PCC email address. Note: If you are not currently enrolled in PCC classes, please use your preferred email address. Once you are finished, click the Register button at the bottom of the screen. A confirmation email will be sent to the email address you used to create your account, so check your inbox and complete the instructions to activate your account.

| PCC Stude | ents: Use Campus ID Link                                                                    |   |
|-----------|---------------------------------------------------------------------------------------------|---|
|           | User Login<br>Log in to get started.<br>Log in with Campus ID<br>Log in with Portal Account |   |
|           | New User? Create Account                                                                    | ٥ |

After you have activated your account, you can now log into the Education Abroad Portal. If you are currently enrolled in PCC classes, choose the "Log in with Campus ID" button on the left.

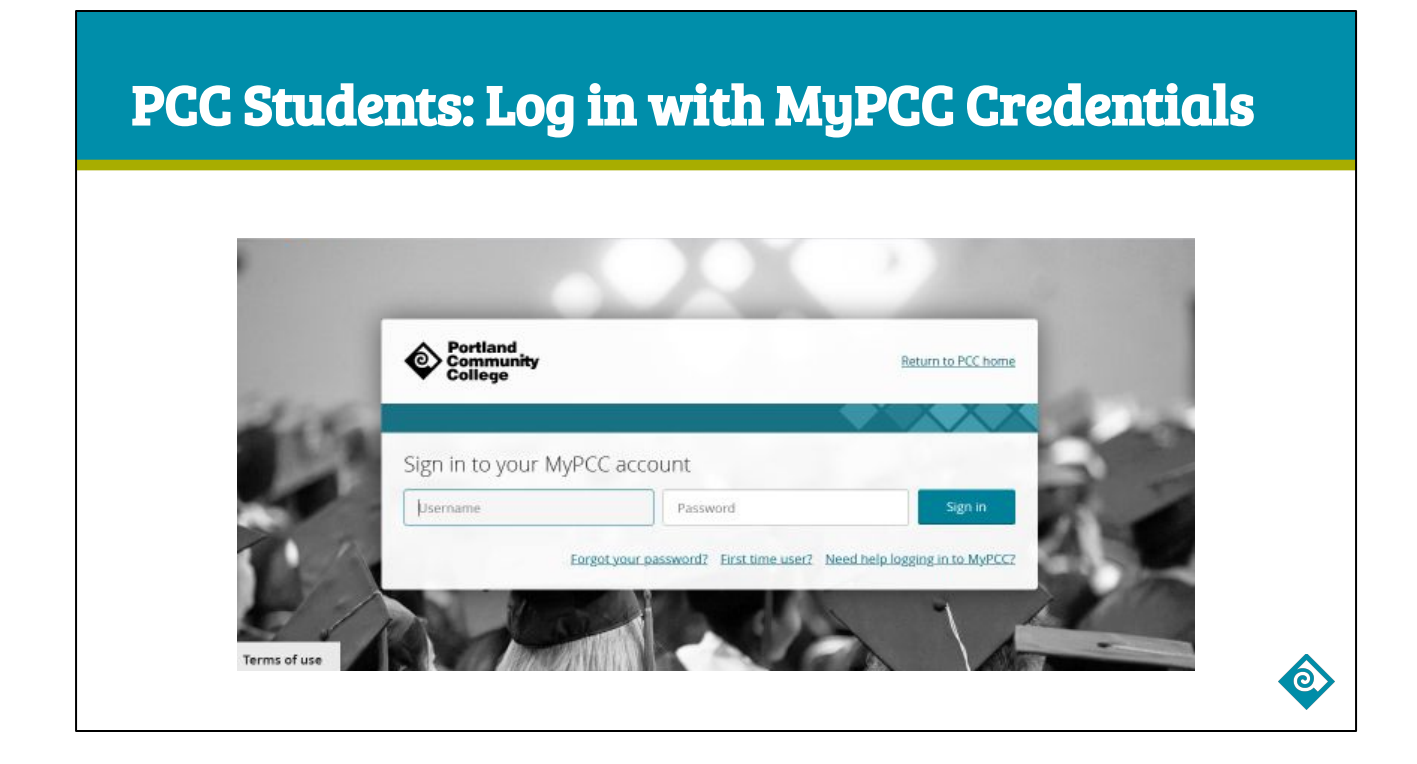

This will take you to the MyPCC login page where you can use your PCC username and password to access the Education Abroad Portal.

#### Not currently enrolled? Log in with Portal Account

| User Login<br>Log in to get started.<br>Log In with PCC Campus ID |  |
|-------------------------------------------------------------------|--|
| New User? Create Account                                          |  |
|                                                                   |  |

If you are not currently enrolled in classes at PCC, click the "Log in with Portal Account" button on the right side.

#### Not currently enrolled? Log in with Portal Account

|             | User Login               |   |  |
|-------------|--------------------------|---|--|
|             | Log in to get started.   |   |  |
|             | Log in with Campus ID    |   |  |
| Lusername * |                          |   |  |
| Password *  |                          | Ø |  |
|             | Remember Username?       |   |  |
|             | Login                    |   |  |
|             | Forgot your password?    |   |  |
|             | New User? Create Account |   |  |

You will be prompted to type in your login credentials on this page. Remember to type the same username and password that you used to set up your account. This is how you will log in each time you access your application. If you can't recall your password, you can reset it by clicking the "Forgot your password" link below the "login" button.

|                  |                      |   | Education A    | broad 🏟      | Portland<br>Community<br>College |                           |                       |
|------------------|----------------------|---|----------------|--------------|----------------------------------|---------------------------|-----------------------|
|                  |                      |   | Applicant home |              |                                  |                           | Wesley The Cat Logour |
|                  | Required information |   |                |              |                                  |                           |                       |
|                  | Gender *             |   |                |              |                                  |                           | -                     |
| come to the Edu  | Date of Birth *      |   |                |              |                                  |                           | our search for a      |
| ay ubroad progra | Required addresses   |   |                |              |                                  |                           | Find program          |
|                  | Current              |   |                |              |                                  |                           |                       |
|                  | Address line 1       |   |                |              |                                  |                           |                       |
|                  | Address line 2       |   |                |              |                                  |                           |                       |
|                  | City                 |   |                | State        |                                  | Zip code (or postal code) | •                     |
|                  |                      |   |                |              |                                  |                           |                       |
|                  |                      | ¢ | Where We Are   | Contact Us F | ind Out More                     |                           |                       |

After you successfully log in, you will be prompted to complete your account profile. This information will be included as part of your program application.

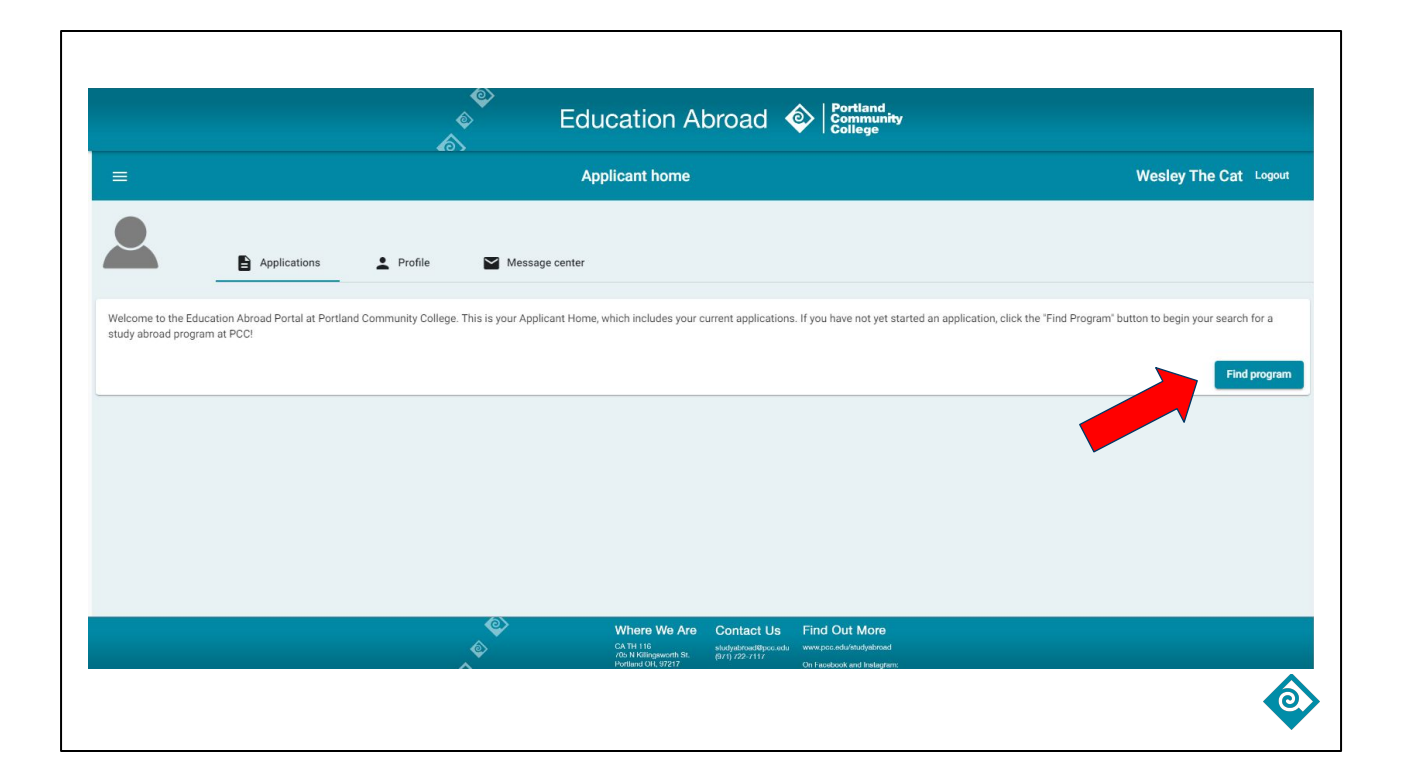

This brings you to your Applicant Homepage, which serves as the dashboard for your program applications, profile information, and message center. To apply for your program, click the "Find Program" button on the right side of the page to search for your study abroad program.

|                                                   |                                                                                                 |                          |                         |                                |            | Wesley The C |
|---------------------------------------------------|-------------------------------------------------------------------------------------------------|--------------------------|-------------------------|--------------------------------|------------|--------------|
| Student: PCC Faculty-Led Study Abroad<br>Programs | Programs List All Simple Sear                                                                   | ch Advanced Se           | arch Featured Pro       | grams Course Search            | Map Search |              |
| Faculty: Proposal for Faculty-Led Program 2025    | : Search<br>(simple)                                                                            |                          |                         |                                |            |              |
| Announcements                                     | Use this form to find programs quickly based of                                                 | n limited criteria. For  | more options and sear   | ch criteria, choose Advanced S | Search. 🗙  |              |
| There are no announcements                        | Simple Search                                                                                   |                          |                         |                                | _          |              |
|                                                   | Simple Search form fields can be used in c Show: Outgoing                                       | ombination to find pr    | ograms that match all : | selected criteria.             |            |              |
|                                                   | Program Name                                                                                    |                          | Term                    |                                |            |              |
|                                                   | Type any search words above, or to search for<br>use double quotes (") around your search strin | r an exact match,<br>ng. | Any                     |                                | ~          |              |
|                                                   | City                                                                                            | Country                  |                         | Region                         |            |              |
|                                                   | Any 🗸                                                                                           | Any                      | ~                       | Any                            | ~          |              |

On this search page, there are two ways to view your study abroad program options. If you want to view all available program options, click the "Student" button in the menu bar on the left side of the page. If you know the name or location of the program you are interested in, type that into the text box labeled "Program Name", then scroll down to the bottom of the page and click Search.

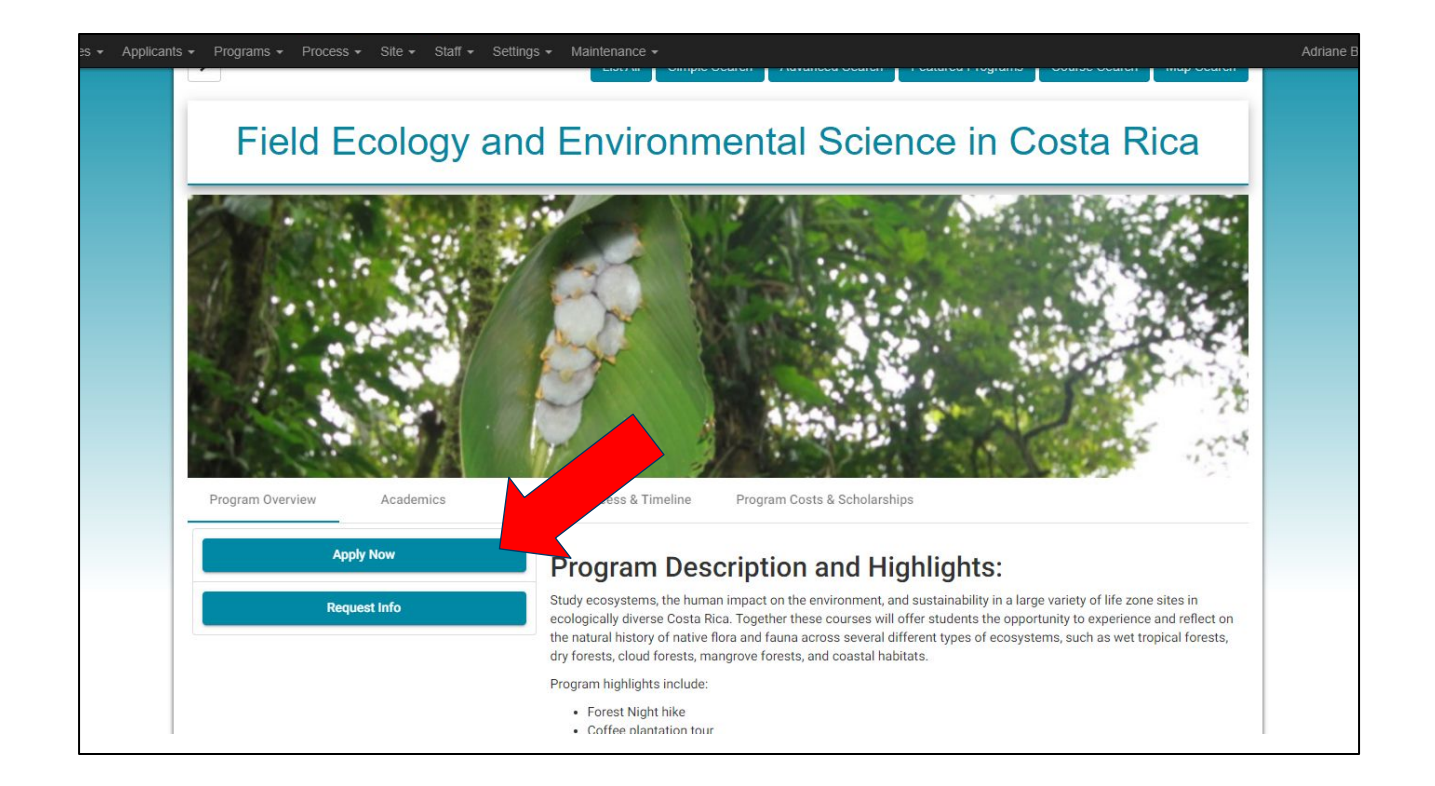

Here is an example of a program page for Costa Rica. Each program page includes an "Apply Now" button on the left side of the page. Click this button to start an application for this program.

| Select | uour | Progr | am T | erm |
|--------|------|-------|------|-----|
|        |      |       |      |     |

| Program Options Please select program options before continuing. Select Term * Cancel Continue |               |                |                   |          |  |
|------------------------------------------------------------------------------------------------|---------------|----------------|-------------------|----------|--|
| Select Term *                                                                                  |               | Program Option | efore continuing. |          |  |
|                                                                                                | Select Term * | ancel          | Continue          | <u> </u> |  |
|                                                                                                |               |                |                   |          |  |

Begin by selecting your program term from the drop down menu, then click Continue.

#### Follow the Instructions

| Start date: 08/01/2024 | A Requirement 3 B Program info                                                                                                    |  |
|------------------------|----------------------------------------------------------------------------------------------------|--|
| End date: 09/12/2024   |                                                                                                    |  |
| View program           | Instructions                                                                                                    |  |
|                        | How to Apply                                                                                                    |  |
|                        | To apply for this program, click the "Get Started' button. After completing all your requirements, click<br>the "Submit" button. There is no application fee. |  |
|                        | Once your application has been reviewed, you will receive an email from the PCC Education Abroad<br>staff about next steps.                                   |  |
|                        | Application Timeline and Deadlines                                                                                                    |  |
|                        | Applications open in September 2023     Deadline: February 15, 2024     If accepted; skudents must submit a \$500 non-refundable deposit by February 22, 2024 |  |
|                        | If you have questions about the application process, please contact the Education Abroad Office via<br>phone 971-722-7117 or email at studyabroad⊜pcc.edu.    |  |
|                        | Get Started!                                                                                                    |  |
|                        | Online application                                                                                                    |  |
|                        | Applicant Profile                                                                                                    |  |
|                        | Engulty Lod Program Application                                                                                                    |  |

Read through the instructions at the top of the application, then click Get Started to complete each of the requirements.

# **Complete Each Requirement**

| tur | Id Ecology and Environmental Science in Costa Rica - Summer, 2024  ererary  Online application  Please answer the questions in this section to complete your applicant profile as part of your program application.  1) First Name (Legal) (REQUIRED)  2) Preferred Name 3) Last Name (REQUIRED) | Wesley The Cat Logout |
|-----|----------------------------------------------------------------------------------------------------|-----------------------|
|     | 4) Are you a currently enrolled student at PCC?                                                                                                    |                       |

Some requirements, like the Applicant Profile, will ask for short answers...

#### **Complete Each Requirement**

|                                 | Field Ecology and Environmental Science in Costa Rica - Summer, 2024                                          | Wesley The Cat Logout |
|---------------------------------|----------------------------------------------------------------------------------------------------|-----------------------|
| 🛦 Requirements 2 🔒 Program info | 1 Itinerary                                                                                                   |                       |
|                                 | Faculty-Led Program Application                                                                               |                       |
|                                 | In 3-4 sentences, please respond to each question below.                                                      |                       |
|                                 | 1) Describe a time when you did something that was outside of your comfort zone. (REQUIRED)                   |                       |
|                                 | Styles -   == =   B I U   1= :=   == =                                                                        |                       |
|                                 |                                                                                                    |                       |
|                                 |                                                                                                    |                       |
|                                 |                                                                                                    |                       |
|                                 | 2) What knowledge, skills, or experiences will you draw on to meet the challenges of being abroad? (REQUIRED) |                       |
|                                 | Styles -   == =   B I U   = ==   == =   ==                                                                    |                       |
|                                 |                                                                                                    |                       |
|                                 |                                                                                                    |                       |
|                                 |                                                                                                    | 4                     |
|                                 | 3) What do you hope to gain personally, professionally, or academically from this experience? (REQUIRED)      |                       |

...while others, like the Faculty-Led Program Application, will ask for longer answers. These short essay questions are designed for you to share your background and personal experiences. There are no "right" or "wrong" answers, so please take the time to respond thoughtfully to each question.

# **Completed Requirements**

|                                 | Field Ecology and Environmental Science in Costa Rica - Summer, 2024                                     | Wesley The Cat Logout  |
|---------------------------------|----------------------------------------------------------------------------------------------------|------------------------|
| 🛦 Requirements 2 💼 Program info | 📅 Itinerary                                                                                              |                        |
|                                 | 3) What do you hope to gain personally, professionally, or academically from this experience? (REQUIRED) |                        |
|                                 | Styles -   es III   B I U   ;= :=   : s := s                                                             |                        |
|                                 |                                                                                                    |                        |
|                                 |                                                                                                    |                        |
|                                 |                                                                                                    | 4                      |
| •                               |                                                                                                    | Done                   |
|                                 |                                                                                                    |                        |
|                                 |                                                                                                    |                        |
|                                 | Completed Requirements                                                                                   |                        |
|                                 | Type Name                                                                                                | Date Submitted Actions |
|                                 | First Steps Videos: Study Abroad Application Process and Timeline                                        | 09/08/2023             |
|                                 |                                                                                                    |                        |
|                                 |                                                                                                    |                        |
|                                 | Where We Are Contact Us Find Out More                                                                    |                        |

As you finish each requirement, it will move to the "Completed Requirements" section at the bottom of the page. If you need to edit your responses or review any information, you can do so here.

#### **Progress Wheel**

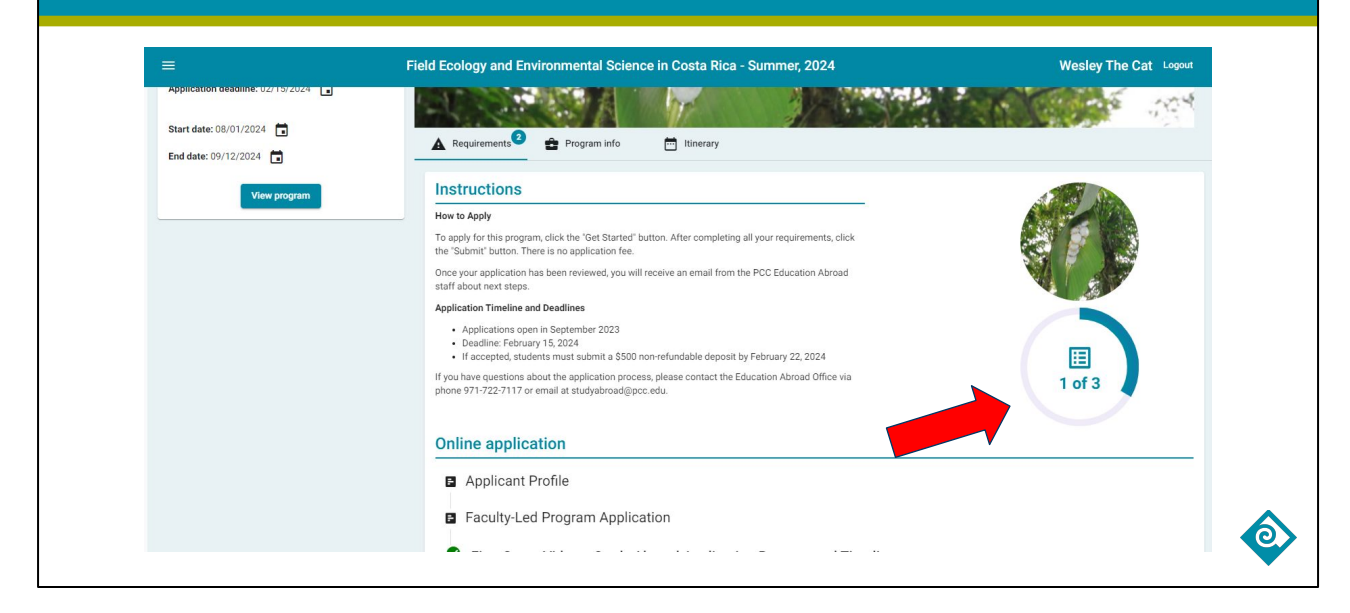

Each time you complete a requirement, the progress wheel at the top of the page will update to show you how many items you have completed, and how many remain in your application.

# **Submit your Application**

| End date: 09/12/2024 | A Requirements Program info 🛅 Itinerary                                                      |                                                         |
|----------------------|----------------------------------------------------------------------------------------------|---------------------------------------------------------|
| View program         | You have completed all the current requirements for this                                     | application. It is ready to be submitted to the office. |
|                      | Submit your a                                                                                | pplication                                              |
|                      | Instructions                                                                                 |                                                         |
| Submit Application   |                                                                                              |                                                         |
|                      |                                                                                              |                                                         |
|                      | You have completed all the current requirements for this application. It is ready to be sub- | omitted to the office.                                  |
|                      |                                                                                              |                                                         |
|                      | Submit your application                                                                      |                                                         |
|                      |                                                                                              |                                                         |
|                      |                                                                                              |                                                         |
|                      | Completed Requirements                                                                       |                                                         |
|                      | Type Name                                                                                    | Date Submitted Actions                                  |
|                      | Applicant Profile                                                                            | 08/25/2023 🧿 🖍                                          |
| ?                    |                                                                                              |                                                         |

When you have completed all the requirements, you will be prompted with a "Submit Your Application" box. Click the button to finalize and submit your application. Remember, there is no fee to apply for a PCC study abroad program. Education Abroad Advisors will review your application and communicate via email with your next steps and additional documentation for the next phase of your process.

#### **Questions? Meet with an Ed Abroad Advisor**

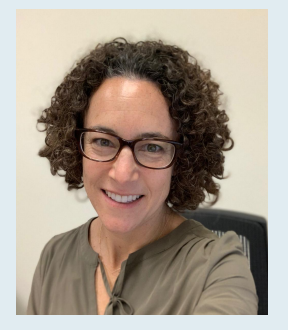

**Ali Garfinkle** Education Abroad Specialist

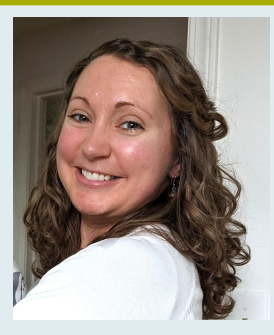

Adriane Bolliger Education Abroad Specialist

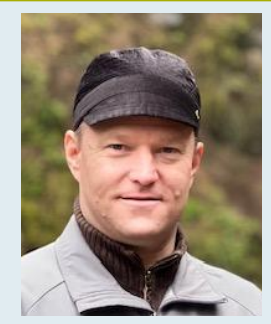

**Joshua Andersen** Experiential Learning Assistant

Weekly Advising Meetings

Individual Appointments

Prefer to meet in person?

Ed Abroad Office Cascade Campus, Terrell Hall, Room 116

971-722-7117 studyabroad@pcc.edu

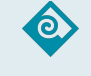

The Education Abroad Advisors are available to support you during your study abroad experience at PCC. If you have questions, please reach out via email, phone, or in-person. Thank you for watching.